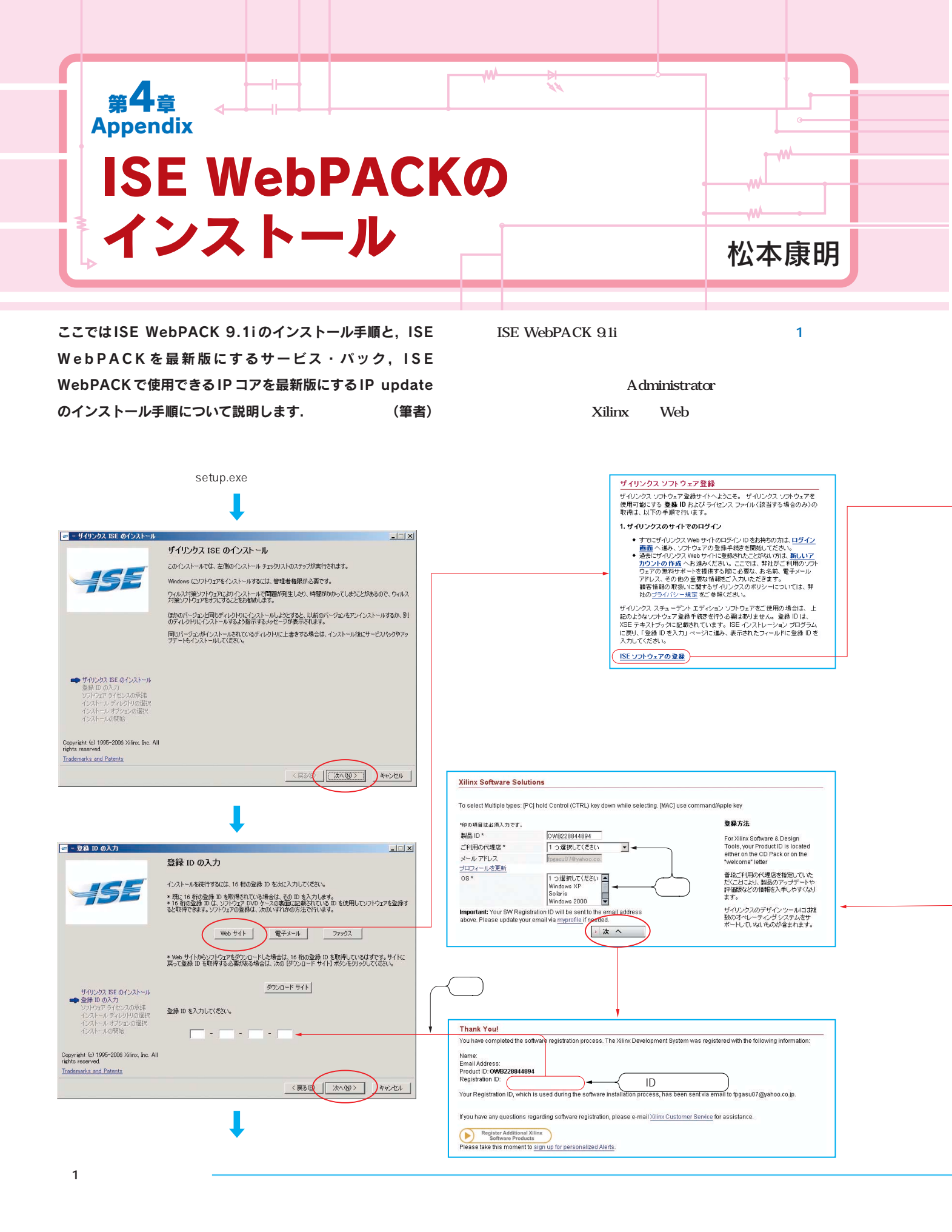

対属FPGA基板を使った 回路設計チュートリアル Part3

## ISE WebPACK本体のインストール

## (1)インストーラの起動

本誌付属 DVD-ROM をパソコンにセットし, soft¥ise¥ise91i フォルダを開きます.その中にある「setup.exe」をクリックする と,インストーラが起動します(図1).

最初の画面の説明を確認し,[次へ]ボタンをクリックします. 登録IDの入力画面では,[Webサイト]ボタンをクリックし ます.するとWebプラウザが立ち上がり,Xilinx社のソフトウ ェア登録サイトが開きます.「ISE ソフトウェアの登録」をクリ ックします.

サインイン画面になるので,Xilinx社のアカウントを持って いたら,ユーザー ID とパスワードを入力してログインします. 持っていなければ、アカウント作成]ボタンをクリックします.

## 表1 ISE WebPACK の動作環境

総力特集

| OS       | Windows 2000(SP2以降))<br>Windows XP Professional<br>Red Hat Enterprise Linux 3/4 ws(32ビット版) |
|----------|--------------------------------------------------------------------------------------------|
| ハード・ディスク | 4G バイト以上の空き容量( インストールのみ )                                                                  |

Windows Vista では動作しません

## (2)アカウントの作成

Xilinx 社のアカウントを持っていない場合は,アカウントの 作成を行います.

アカウントおよびパスワードの作成画面では,必要事項を 入力し[アカウント作成]ボタンをクリックします.すると 指定したメール・アドレスに「Xilinx Registration: Account Activation」というタイトルのメールが届きます.Xilinx社から

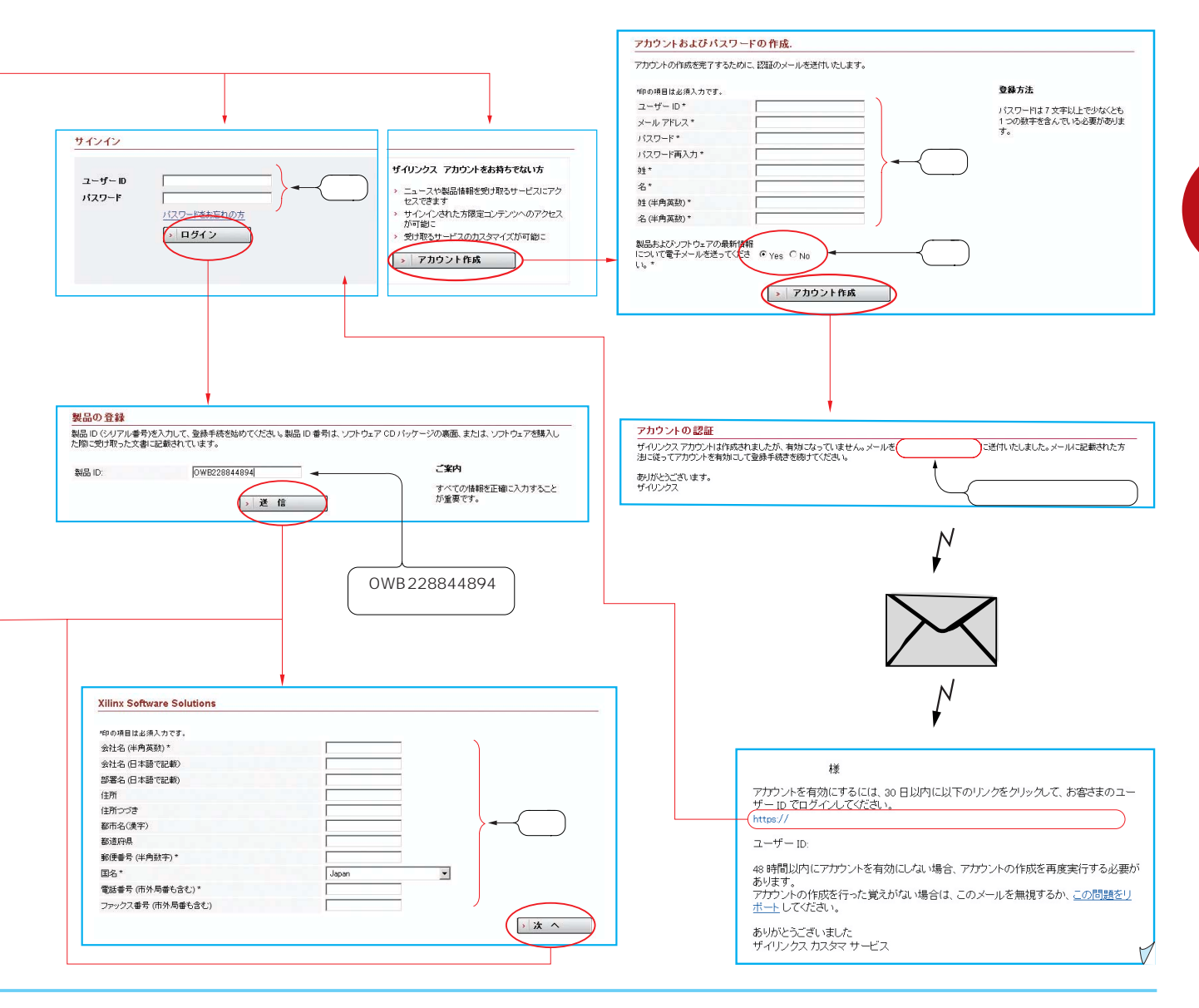